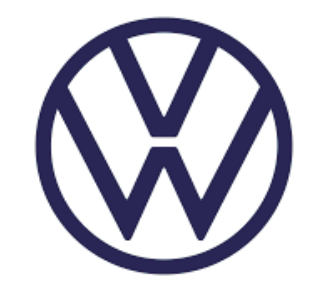

# Volkswagen do Brasil MANUAL PARA CADASTRO DE FORNECEDORES

www.vw.com.br

Designed by Ibrandify / Freepik

Prezado fornecedor, bem-vindo à Volkswagen do Brasil.

Este documento contém todas as informações necessárias para que sua empresa entre em nossa lista de potenciais fornecedores, e tem por objetivo orientá-lo sobre o procedimento geral de cadastramento.

#### Importante

A empresa precisa completar todo o processo do cadastro aqui descrito. A Volkswagen do Brasil reserva-se no direito de recusar o cadastramento de qualquer fornecedor que não apresente capacidade técnica ou comercial adequada aos critérios exigidos da empresa.

Leia todo o documento antes de iniciar o processo de cadastro para ter certeza que sua empresa possui condições de prosseguir.

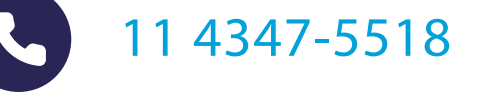

usamsit@volkswagen.com.br

## RESUMO

#### PARTE I

Providenciar o seu número Duns para o CNPJ objeto de cadastro. O Duns é obrigatório para todos os fornecedores.

#### PARTE II

Providenciar seu registro no Portal de Negócios do Grupo Volkswagen. O registro é obrigatório.

#### PARTE III

Enviar a documentação descrita neste manual para a Volkswagen do Brasil e aguardar a finalização do cadastro nos sistemas locais.

Após executar esses 3 passos, aguardar a liberação do registro. Você será informado(a) por e-mail.

## **PARTE I**

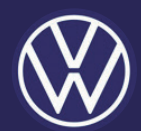

Providenciar o seu número Duns para o CNPJ objeto de cadastro. O Duns é obrigatório para todos os fornecedores.

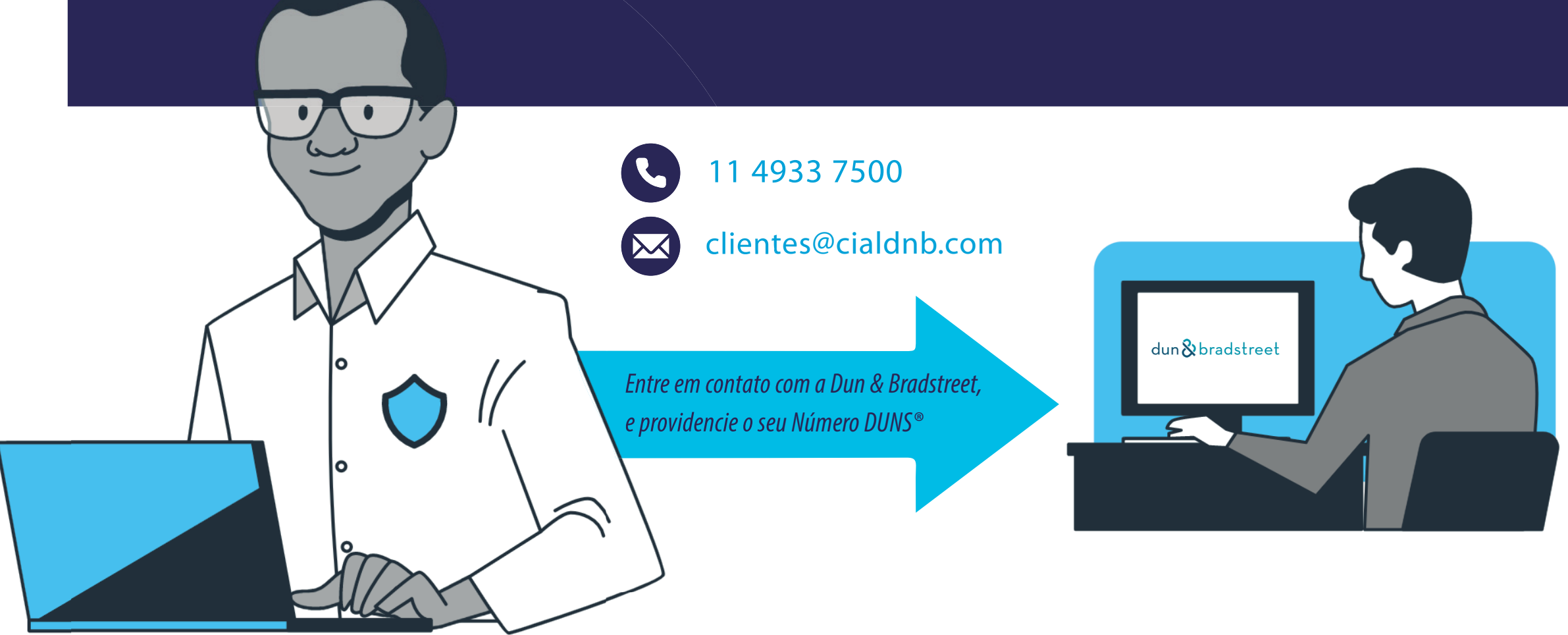

Illustration by Freepik Stories

Bisnode | UPIK® - Unique Partner Identification Key | dun&bradstreet

Back to search Dun & Bradstreet do Brasil Ltd

O número DUNS é a base de cooperação com o Grupo Volkswagen e suas marcas. É um número de identificação em todo o mundo, coerente, que é atribuído pela Dun & Bradstreet. O Grupo Volkswagen funciona em todo o mundo com o DUNS Number como identificador chave, e é obrigatório para trabalhar com todas as marcas do grupo - Por essa razão a sua empresa deve ser registrada na Dun & Bradstreet com um DUNS Number legalmente atribuído.

#### Dun & Bradstreet do Brasil Ltda

D-U-N-S® number: 90-456-7583

#### **Company information**

Address: Av. Bernardino de Campos 98 2 Andar 04004-040 São Paulo (Paraíso)

Exemplo do registro do Número DUNS

A Dun & Bradstreet não tem vínculos com a Volkswagen do Brasil, é apenas a fornecedora do Número Duns, sendo que essa empresa não tem nenhuma ação sobre este processo de cadastro. Há custo para a aquisição de alguns módulos do código. O código é um bem do fornecedor, portanto sua empresa é totalmente responsável por ele, além dos custos de aquisição - se for a opção escolhida - e de manutenção do mesmo.

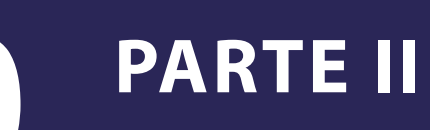

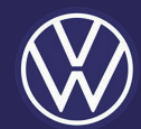

Providenciar seu registro no Portal de Negócios do Grupo Volkswagen. O registro é obrigatório.

- Todas as etapas do registro eletrônico devem ser cumpridas para efetivar o cadastro;
- · Qualquer pendência nos processos aqui descritos podem inviabilizar/bloquear o cadastro em nosso sistema;
- Após a conclusão, deste processo novas atividades podem ser requisitadas para complemento. Acompanhe sempre os e-mails do sistema.

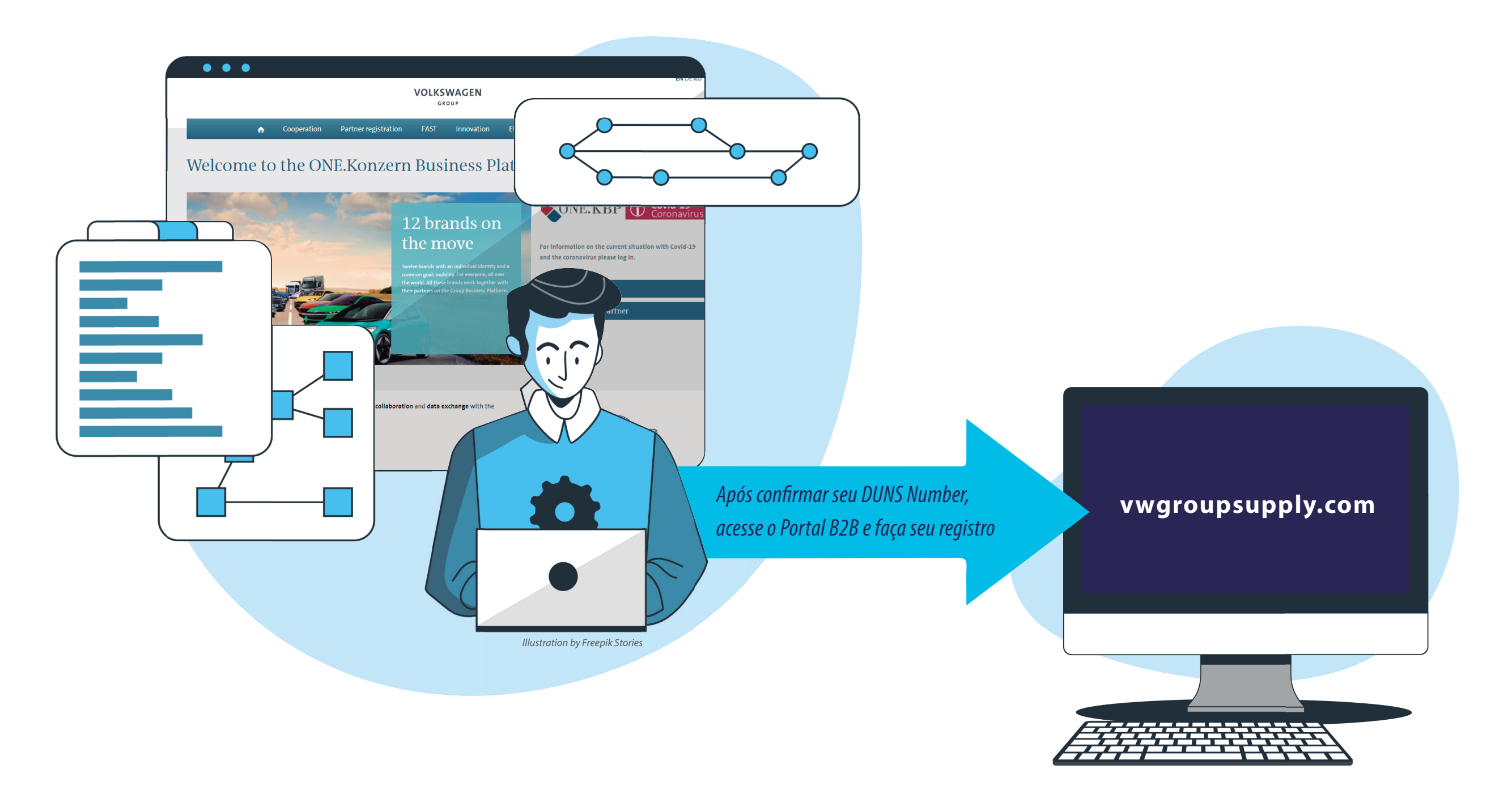

#### Solicitação de Registro e Acesso - Passos de 1 a 5

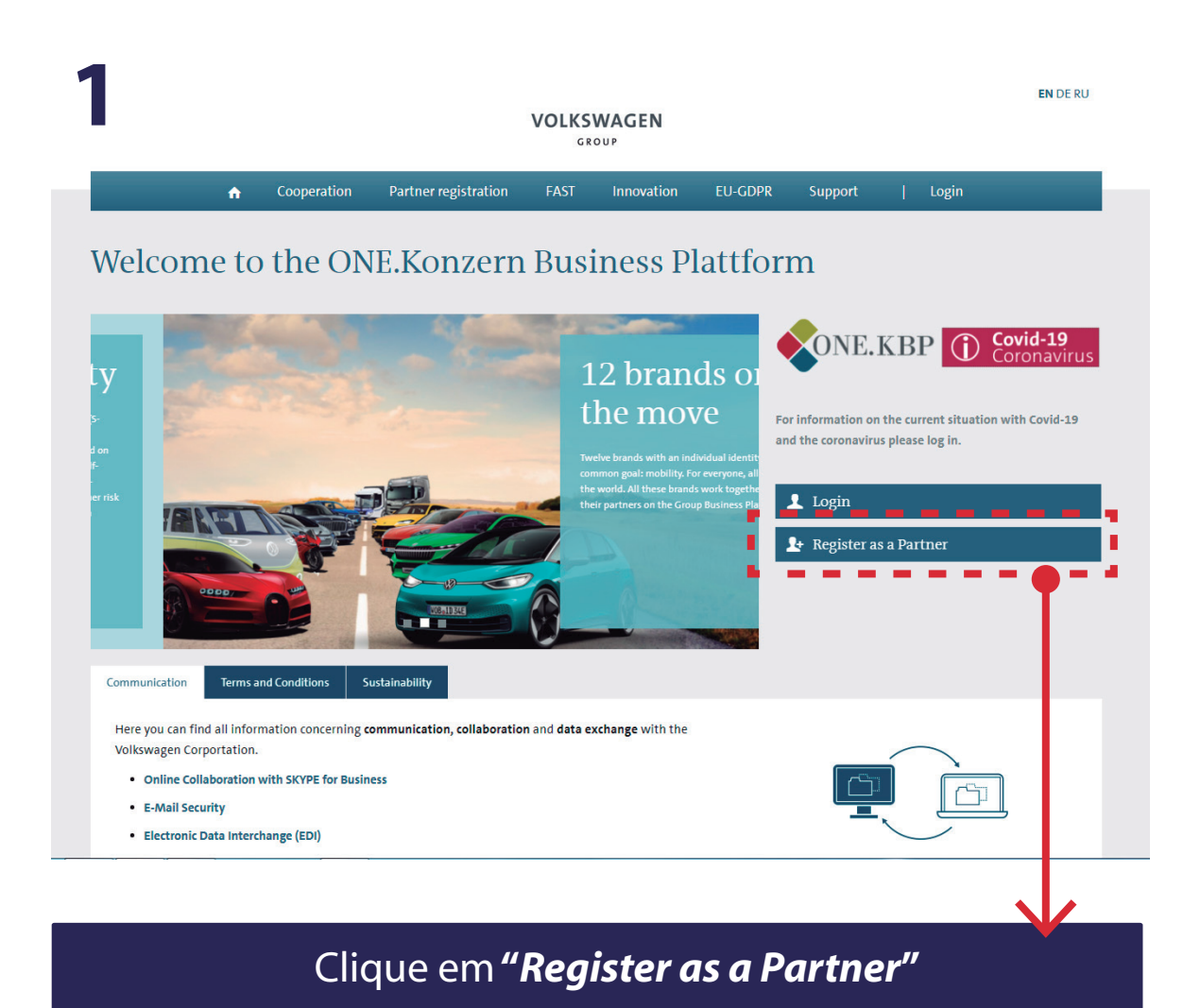

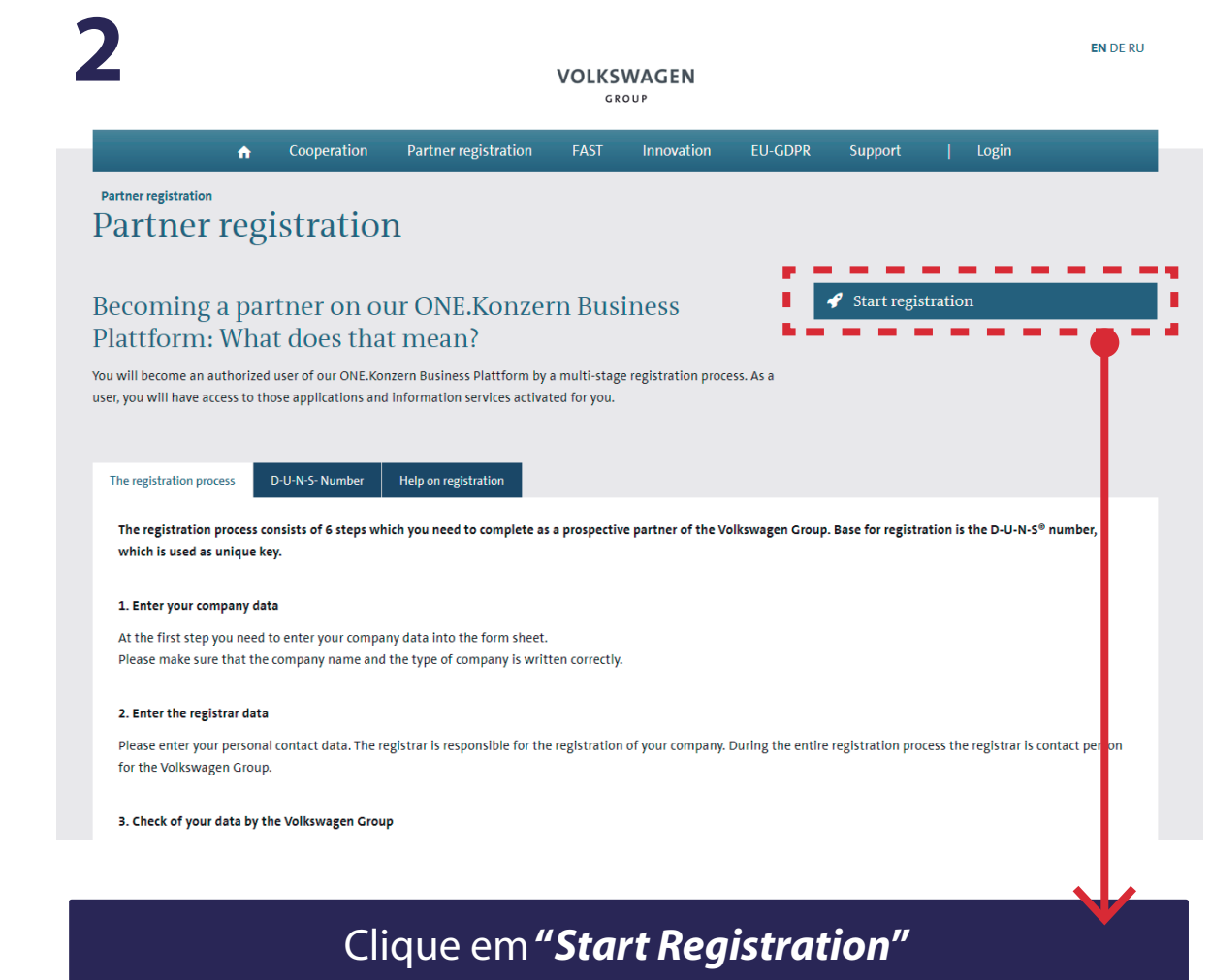

VOLKSWAGEN GROUP VOLKSWAGEN GROUP 3 mpany Data 🗱 English **Supplier Self-Registration Registration informat Company Information** Step 1 | Company Data At the following pages, you will register your company at the B2B Supplier Platform of the Volkswagen Group. Step 2 | Registrar Data **DUNS Number** Company Nam Step 3 | Data Validation The registration comprises collectively 6 steps. Please fill in the online form at the following pages and send it to the Volkswagen Group. Step 4 | User Agreement Address\* ZIP/Postal Code After we have received your data, they will be checked by the Supplier Integration Team and matched against international sanction lists. If the data Step 5 | Supplier DB is correct you will receive your Profile ID and your password in two separate emails Step 6 | Company Admin At the first sign in at the B2B Supplier Platform, the next steps of the registration will follow. Here, you have to give us further information about Provide a post box City\* your company, nominate the Company Administrator, and accept the B2B User Agreement online. Process description The VW Group is looking forward to a good collaboration! State/district Please Select ☑ What is a DUNS ? Country\* Should you have any questions, please contact the Supplier Integration Team (SIT) either by phone or email. You can find our contact information Company Company fax under Ban Support telephone next . Company E-Mail Do you supply\* Reproducts for the production procurement Products for the non-production procurement Extended system Access to internal Volkswagen IT systems access \* = mandatory field next

#### Clique em **"Next"**

#### Preencha os dados e clique em "Next"

*Veja a seguir como preencher corretamente:* 

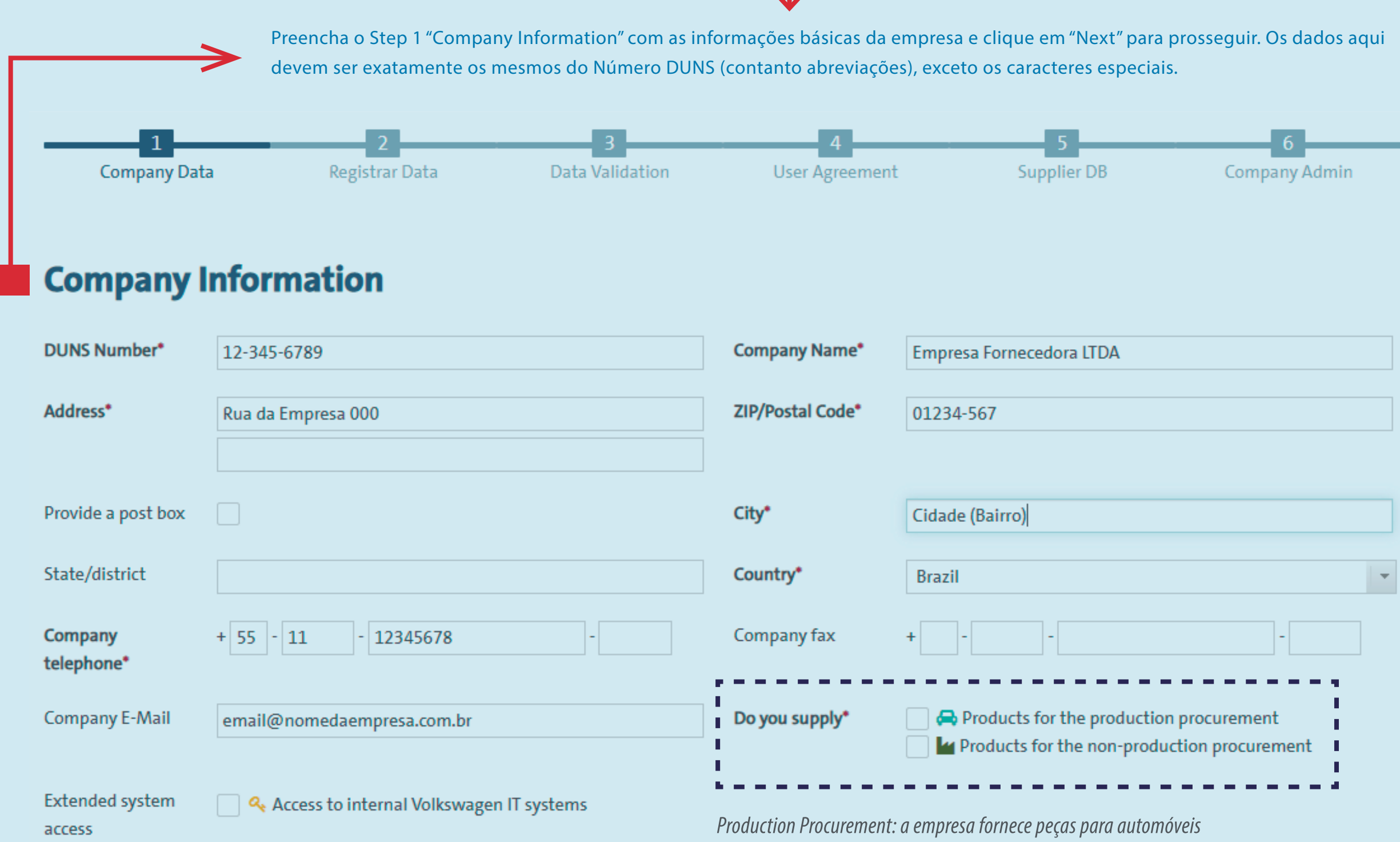

Non-Production Procurement: outros produtos/serviços não relacionados a produção

| <b>Registrar</b> I                                 | nformation                 |                          |                       |   |
|----------------------------------------------------|----------------------------|--------------------------|-----------------------|---|
|                                                    |                            |                          |                       |   |
| Last name*                                         |                            | Last name prefix         |                       |   |
|                                                    |                            |                          |                       |   |
| Last name<br>appendix                              |                            | First name*              |                       |   |
|                                                    |                            |                          |                       |   |
| Gender*                                            | Please Select              | Your preferred language* | English               |   |
|                                                    |                            |                          |                       |   |
| Address*                                           | Rua dos Bobos 0            | ZIP/Postal Code*         | 09616-010             |   |
|                                                    | Rua dos Bobos 0            |                          |                       |   |
|                                                    |                            |                          |                       |   |
|                                                    |                            |                          |                       |   |
| Provide a post box                                 |                            | Company city"            | São Bernardo do Campo |   |
|                                                    |                            |                          | Sao bernardo do Campo |   |
|                                                    |                            |                          |                       |   |
| Company<br>state/district                          | SP CD                      | Company country*         | Brazil                |   |
| Company<br>state/district                          | SP<br>SP                   | Company country*         | Brazil                |   |
| Company<br>state/district<br>Company<br>telephone* | SP<br>+ 55 - 11 - 43475518 | Company country*         | *                     | - |

Preencha o Step 2 "Registrar Information" e clique em "Next" para prosseguir. Nesta parte você vai inserir os dados da pessoa que está fazendo o cadastro, ou seja, a pessoa na sua empresa responsável por receber login e senha e fazer o preenchimento dos dados no Portal.

#### Preencha os dados e clique em "Submit"

*Veja a seguir como preencher corretamente:* 

|                       | 2                    | 3               | 4                                  | 5           | 6             |
|-----------------------|----------------------|-----------------|------------------------------------|-------------|---------------|
| Company Data          | Registrar Data       | Data Validation | User Agreement                     | Supplier DB | Company Admin |
| Registrar In          | formation            |                 |                                    |             |               |
| ast name*             | Sobrenome            |                 | Last name prefix                   |             |               |
|                       | Sobrenome            |                 |                                    |             |               |
| ast name appendix.    |                      |                 | First name*                        | Nome        |               |
|                       |                      |                 |                                    | Nome        |               |
| Gender*               | female               |                 | <ul> <li>Your preferred</li> </ul> | Portuguese  |               |
|                       |                      |                 | language                           |             |               |
| Address*              | Endereço             |                 | ZIP/Postal Code*                   | 12345-678   |               |
|                       | Endereço             |                 |                                    |             |               |
|                       |                      |                 |                                    |             |               |
| Provide a post box    |                      |                 | Company city*                      | Cidade      |               |
| ,                     |                      |                 |                                    | Cidade      |               |
| Company               | SP                   |                 | Company country*                   | Brazil      |               |
| state/district        | SP                   |                 |                                    |             |               |
| Company<br>telephone* | + 55 - 11 - 43475518 | -               | Company fax                        | +           | -             |
|                       |                      |                 |                                    |             |               |

Os dados são então enviado automaticamente para Volkswagen(A/B). Agora os dados são validados e comparados com o dados em Dun & Bradstreet / Upik. Após uma validação bem-sucedida, a pessoa responsável pelo cadastro recebe automaticamente um ID de usuário e um link para configurar seu própria senha para o ONE.Konzern Plataforma de negócios através de dois e-mails separados (C).

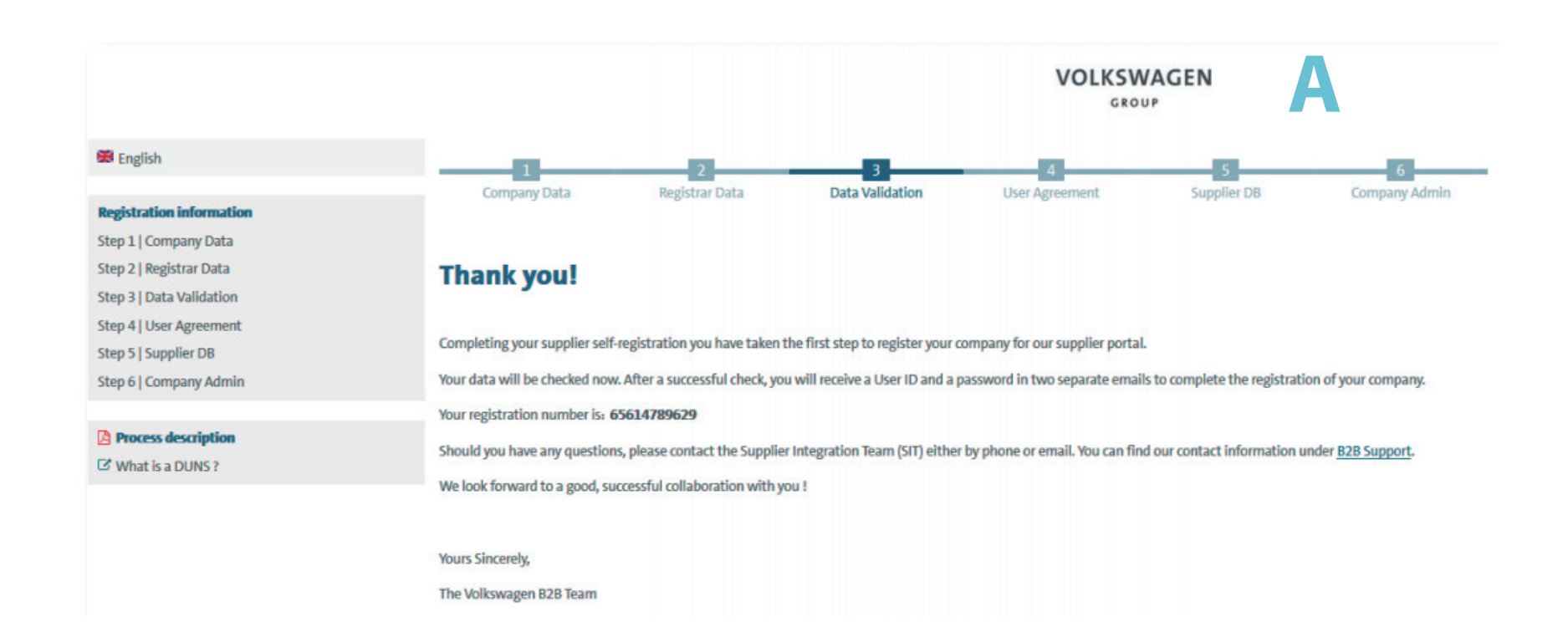

|                                                                                                    | entre em contato com o suporte caso seu email não chegue em ate 3 d                                                                                                    |
|----------------------------------------------------------------------------------------------------|----------------------------------------------------------------------------------------------------|
| B2B-Team                                                                                                    | úteis: <b>b2bteam@vwgroupsupply.com</b>                                                                                                    |
| DUNS: 999182223, registration on the Group Business Platform of the Volkswagen AG                                                                     |                                                                                                    |
| An                                                                                                    |                                                                                                    |
| Aufbewahrungsrichtlinie 0.1 Initialklasse (2 Jahre)                                                                                                   | B2B-Team                                                                                                    |
| 1 Diese Nachricht hat unnötige Zeilenumbrüche.                                                                                                    | DUNS: 999182223, profile ID for the Group Business Platform of the Volkswagen AG                                                                                                    |
| Dear registrar,                                                                                                    | Auforwahrungsrichtlinie 0.1 initiaiklasse (2. Jahre)  Diese Nachricht hat unnötige Zeilenumbrüche.                                                                                                    |
| Thank you for your registration on the Group Business Platform of the Volkswagen AG (www.vwgroupsupply.com).                                          | Deer registrar,                                                                                                    |
| With the successful filling in of the Supplier-Self-Registration you have passed the first and the second step.                                       | Thank you for the registration of your company on the Group Business Flatform of the Valkowagen AG (www.vwyroupsupply.com).                                                                                                    |
|                                                                                                    | The registration was verified.                                                                                                    |
| Your registration number is: 65950915178                                                                                                    | This E-Mail contains your user name (profile ID) for the passwork                                                                                                    |
| the data with a stat                                                                                                    | Your entitle ID is D683637                                                                                                    |
| You data will be verified.                                                                                                    | DUNS: 999182223, set new password for the Group Business Platform of the Volkswagen AG                                                                                                    |
| After a successful verification you will receive a profile ID and a password in two separate F-Mails in order to fulfill the three following steps 4. | To will receive your passance chain. An<br>Active value of the second second secon |
|                                                                                                    | Piesse handle your personal access data contidentially.  () Diese Nachricht has unnatige Zeilenumbruche.                                                                                                    |
| The 6 steps to a complete registration:                                                                                                    | IMPORTANT:<br>With the section of this E-Multiven base parced the first the                                                                                                    |
| 1. Enter your company data                                                                                                    | winn the receptor to track them you have passed the track the                                                                                                    |
| 2. Enter the registrar data                                                                                                    | Press use your legit a refer that to enter www.veersupport                                                                                                    |
| 3. Check of your data by the Volkswagen Group                                                                                                    | you may now proceed with your request to set a new password for your access to the Group Business Platform (www.wwgroup                                                                                                    |
| 4. Accept the B2B User Agreement                                                                                                    | nie ostępi w oznajenie regulatow.<br>1. Entry two company data – Blazca niek on zba link down balow or now it into wur wab browstar in order to cat the new paceword.                                                                                                    |
| 5. Fill the Supplier Database                                                                                                    | 2. Drivet of period data by the Volkswagen Group                                                                                                    |
| 6. Nominate a Company Administrator                                                                                                    | 4. Accept the B2B User Agreement     5. Fill the Supplier Database     6. Nominies of Company Administrator                                                                                                    |
| This is an email generated automatically by the system.                                                                                               | This is an email generated automatically by the system.<br>This is an email generated automatically by the system.                                                                                                    |
| Should you have any questions or need immediate support reparting the Group                                                                           | Should you have any questions or need immediate support regarding the Group Tould you have any questions or need immediate support regarding the Group Tould you have any question or need immediate support regarding the Group                                                                                                    |
| anound you have any questions of need mining appoint regioning the order                                                                              | Busines Platform, please contact us either by phone or email. Tota can tura<br>our contact information under BZB Support                                                                                                    |
| our contact information under B2B Support                                                                                                    | our centait information under tat 5 support<br>(http://www.werroupsedprof.com/one-the-puble/Abs_sub(http://www.wwgroupsupply.com/one-thep-puble/Abs_puble/support.html].                                                                                                    |
| (http://www.wwgroupsupply.com/one-kbp-pub/en/kbp_public/support/support.html).                                                                        | Best regards Best regards                                                                                                    |
| Best regards                                                                                                    | Your Team of the Group Business Platform Your Team of the Group Business Platform                                                                                                    |
| Your Team of the Group Business Platform                                                                                                    |                                                                                                    |
| Your Team of the Group Business Platform                                                                                                    |                                                                                                    |
|                                                                                                    |                                                                                                    |
| E E                                                                                                    | B2B-Team<br>DUNS: 999182223, set new password for the Group Business Platform of the Volkswagen AG                                                                                                    |
| is de clicer no link vocô procise confirmer sue identidade                                                                                            | n ufberuahvungsrichtlinie 0.1 Initieliklasse (2 Jahre)                                                                                                    |
| is de clical no link voce precisa commar sua identidade                                                                                               | Diese Nachricht hat unnötige Zeilenumbrüche.                                                                                                    |
| nde o ID de usuário o o ordereco de o mail que veçê utilizeu                                                                                          | Diese Nachricht hat unnötige Zeilenumbrüche.                                                                                                    |
| ndo o ID do usuário e o endereço de e-mail que você utilizou                                                                                          | Diese Nachricht hat unnötige Zeitenumbrüche. Dear user, Clique n                                                                                                    |

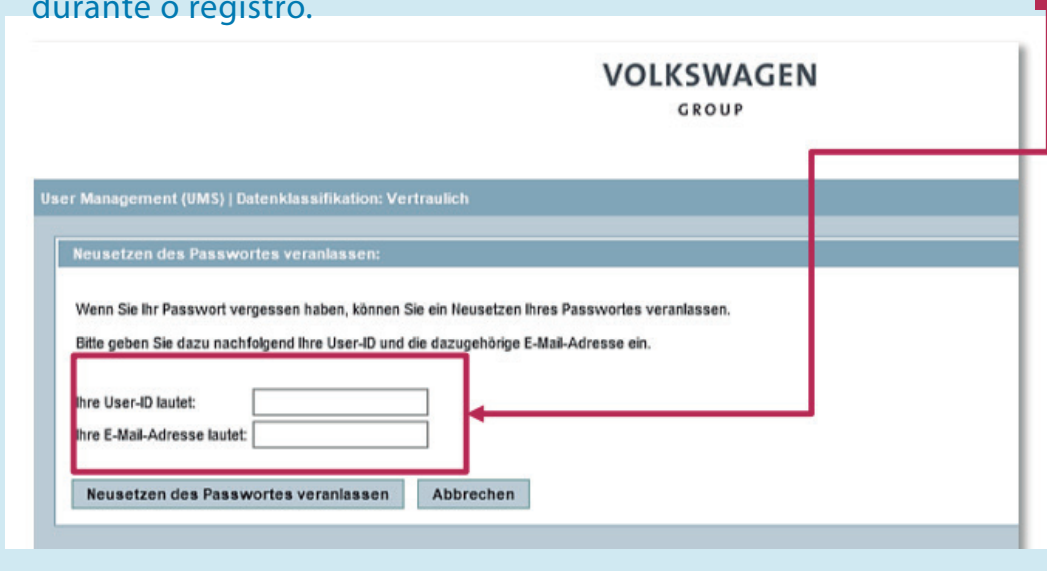

Após a confirmação você receberá uma mensagem informando que você vai receber um e-mail com um novo link que é válido apenas por 30 minutos.

|                    | Es wurde eine E-Mail an Ihre registrierte E-Mail-Adresse geschickt.                                                                                                |
|--------------------|----------------------------------------------------------------------------------------------------|
|                    | Bitte klicken Sie zum Neusetzen Ihres Passwortes auf den dort angegebenen Link.                                                                                    |
| Aus Sicherheitsgrü | nden haben Sie für das Aufrufen des Links und das Neusetzen des Passwortes nur 30 Minuten lang Zeit. Danach ist es notwendig, das Neusetz<br>erneut zu beantragen. |
|                    | OK                                                                                                    |

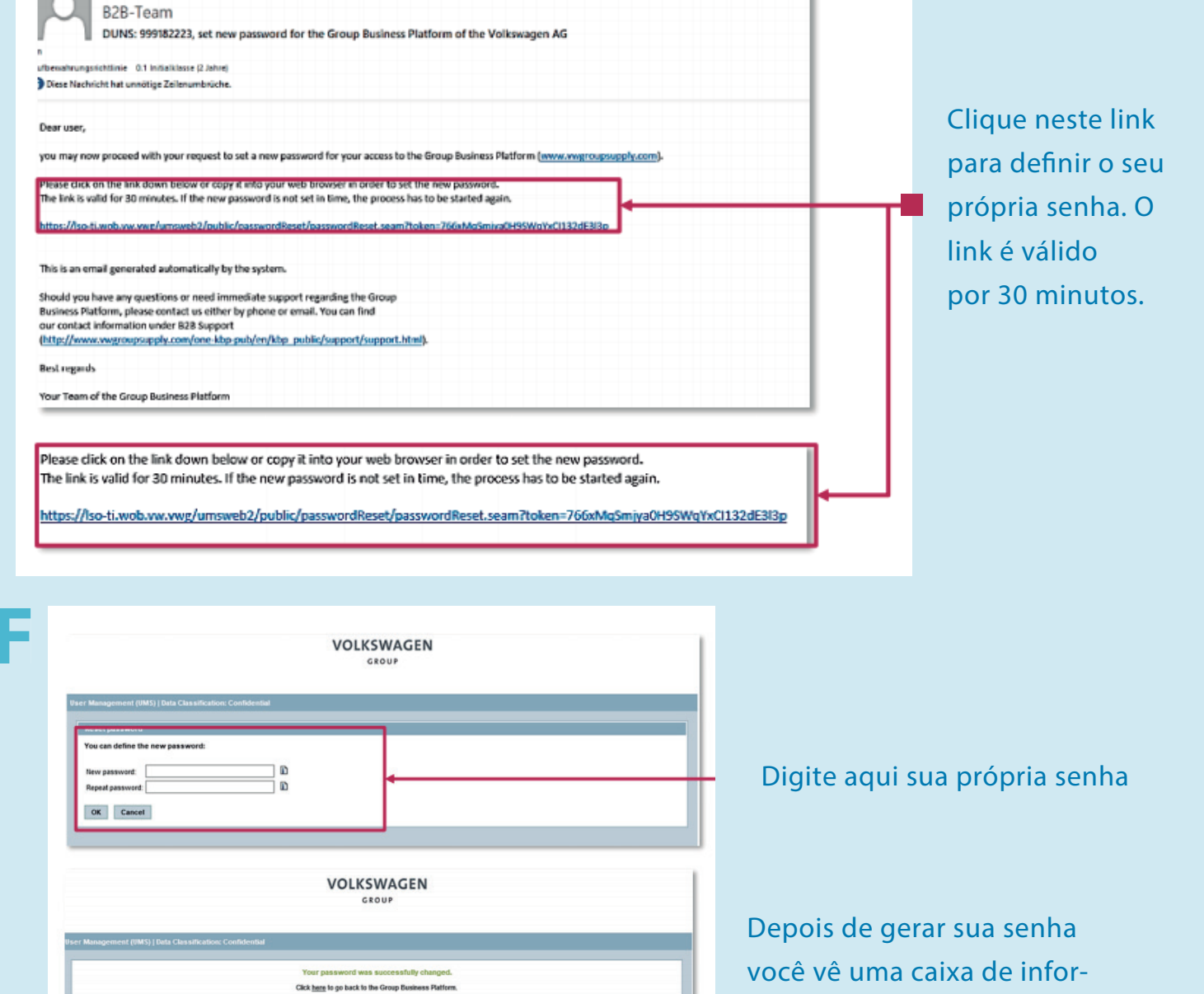

mações com a confirmação

### Conclusão do Registro - Passos 6 a 19

#### Nas próximas etapas, o registro precisa ser concluído em www.vwgroupsupply.com

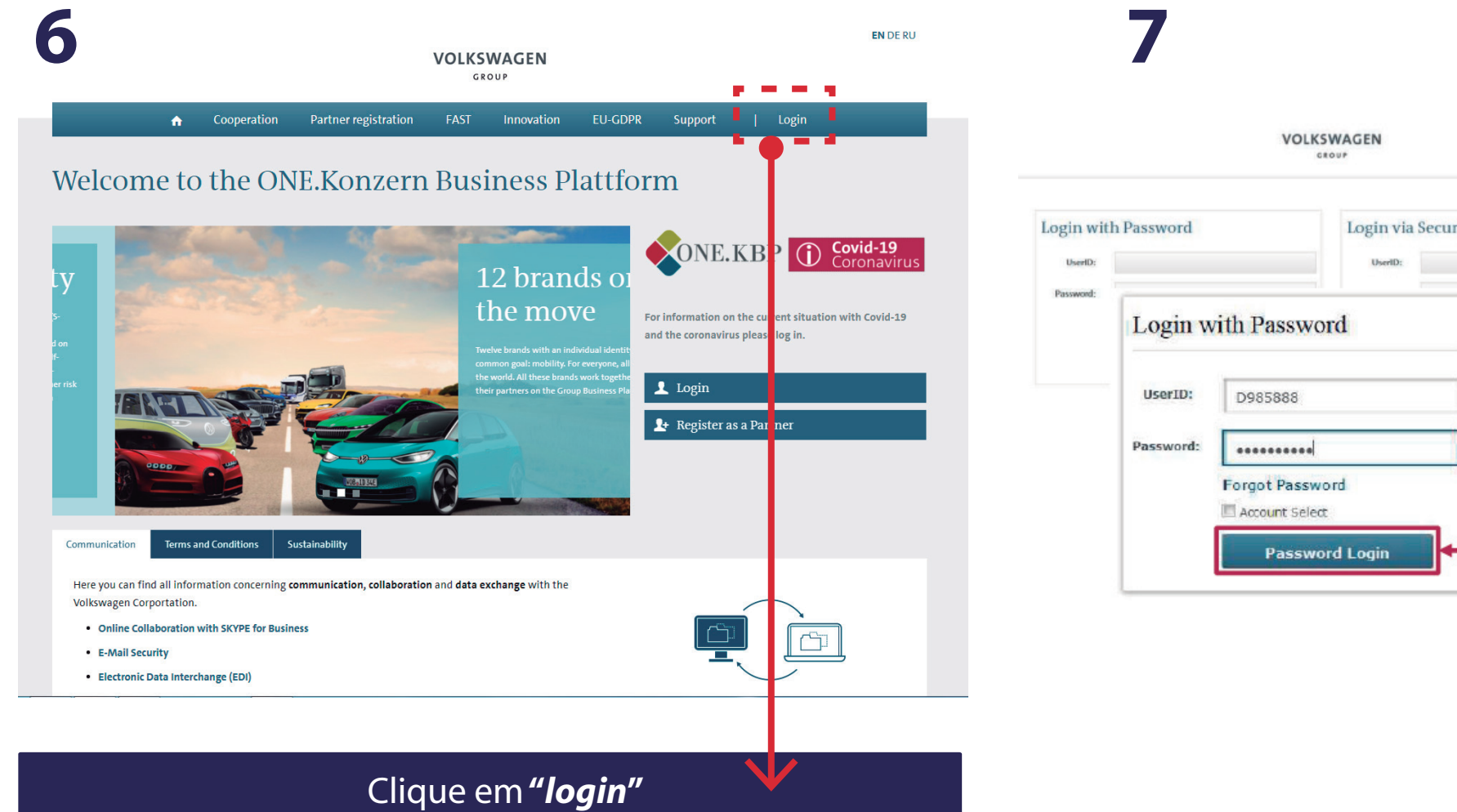

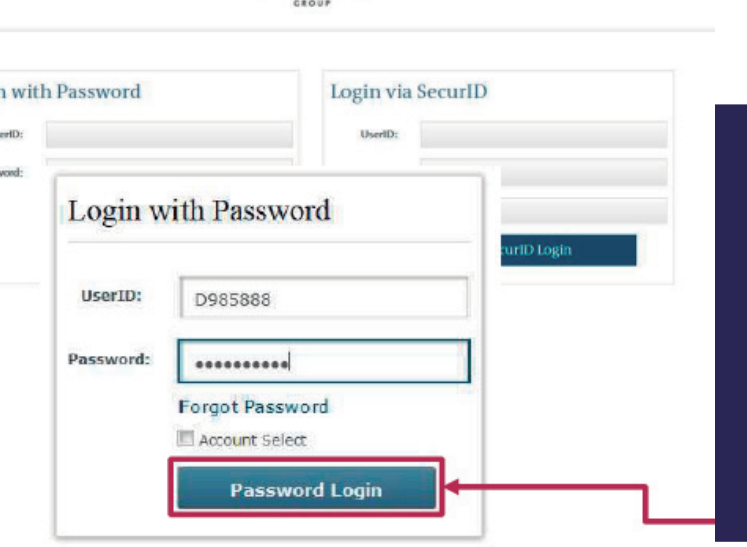

O ID de usuário recebido por e-mail deve ser inserido aqui (começando com D...) e a senha que você definiu. Lembre-se que deve-se respeitar as letras maíusculas também.

| English English English English English English English English English English English English English English Data Suppler Data Stage Two of Your Registration Stage 1 (stage Two of Your Registration Stage 1 (stage Two of Your Registration Stage 1 (stage Two of Your Registration Stage 1 (stage Two of Your Registration Stage 1 (stage Two of Your Registration Stage 1 (stage Two of Your Registration Stage 1 (stage Two of Your Registration of the registration and after we have checked your master data, you should finish your registration. Following steps are still waiting for you. Encoded scription The screen scription of the Suppler Database What Is a DUNS ? Comparison of the suppler Database represents your company at Volkiwagen. It is your business call that will be considered by the companies of the Volkiwagen Group, Therefore fill the Supplier Database with all relevant company data.                                                                                                    |                                        |  |  |  |  |  |
|----------------------------------------------------------------------------------------------------|----------------------------------------|--|--|--|--|--|
| Registration internation       Company Data       Registrar Data       Data Validation       User Agreement       Supplier D8       Company Admin         Step 1 [ Company Data       Stage Two of Your Registration       Stage Two of Your Registration       Company Data       Stage Two of Your Registration       Company Data       Step 3 [ Data Validation       Step 3 [ Data Validation       Step 3 [ Sappiler Data Validation       Step 3 [ Sappiler Data Validation       Step 3 [ Sappiler Data Validation       Step 3 [ Sappiler Data Validation                                                                                                    |                                        |  |  |  |  |  |
| Step 11 Company Data       Step 21 Registrar Data         Step 21 Registrar Data       Step 20 Registrar Data         Step 31 Data Validation       After you have successfully completed the first part of the registration and after we have checked your master data, you should finish your registration.         Step 31 Dompany Admin       Following steps are still waiting for you.         Process description       Is Signing the 128 User Agreement         What is a DUNS ?       Is Signing the 128 User Agreement         De agreement on the use of the 128 Sopplier Platform of the Volkswagen Group "VW GroupSupply.com", in short the 128 User Agreement, implies the conditions for the use of the 128 your and on time the 28 User Agreement, implies the conditions for the use of the 128 your on the 128 the registration of the Volkswagen Group "VW GroupSupply.com", in short the 128 User Agreement, implies the conditions for the use of the 128 your on the 128 User Agreement in the course of this process step.         Completion of the 519 Explice Database       Completion after the Supplier Database represents your company at Vulkinwagen. It is your busines cand that will be considered by the companies of the Volkinwagen Group whenever there is an an the Volkinwagen Group. Therefore fill the Supplier Database with all relevant company data.                                                                                                    |                                        |  |  |  |  |  |
| Step 2   Registrar Data       Stage Two of Your Registration         Step 3   Logical Validation       After you have successfully completed the first part of the registration and after we have checked your master data, you should finish your registration.         Step 3   Supplier DB       Following steps are still waiting for you.         Process description       In Signing the 828 User Agreement.         The agreement on the use of the 228 Supplier Platform of the Webswagen Group "WW GroupSupply.com", in short the 828 User Agreement, implies the conditions for the use of the 129 your down of the Supplier Database represents your company at Volkiwagen. It is your business call that will be considered by the companies of the Volkiwagen Group, Therefore fill the Supplier Database with all relevant company data.                                                                                                    |                                        |  |  |  |  |  |
| Step 3   Data Validation       After you have successfully completed the first part of the registration and after we have checked your master data, you should finish your registration.         Step 5   Supplier DB       Following steps are still waiting for you.         Step 6   Company Admin       Following steps are still waiting for you.         Process description       1. Signing the 828 User Agreement         The agreement on the use of the 828 Supplier Platform of the Volkswagen Group "VW GroupSupply.com", in short the 828 User Agreement, implies the conditions for the use of the 828 User Agreement in the course of this process step.         2. Completion of the Supplier Database       The data at the Supplier Database represents your company at Volkswagen. It is your business caid that will be considered by the companies of the Volkswagen Group, whenever there is an and the Volkswagen Group. Therefore fill the Supplier Database with all relevant company data.                                                                                                    |                                        |  |  |  |  |  |
| Step 4   User Agreement       After you have successfully completed the first part of the registration and after we have checked your master data, you should finish your registration.         Step 5   Company Admin       Following steps are still waiting for you.         Process description       1. Signing the B28 User Agreement         Process description       The agreement on the use of the B28 User Agreement in the course of this process step.         2. Completion of the Supplier Database       2. Completion of the Supplier Database         The data at the Supplier Database represents your company at Volicowagen. It is your business call that will be considered by the companies of the Volicowagen Group whenever there is an and the Volicowagen Group. Therefore fill the Supplier Database with all relevant company data.                                                                                                    |                                        |  |  |  |  |  |
| Step 5   Supplier DB       Attra you know successitivity compareted the tinst part of the registration and after we have calculate your master data, you snown timon your registrations.         Step 5   Supplier DB       Following steps are still waiting for you.         Process description       Signing the B2B User Agreement         The agreement on the use of the B2B Supplier Platform of the Volkowagen Group. "VW Group/supply.com". In short the B2B User Agreement, implies the conditions for the use of the B2P you should confirm the B2B User Agreement in the course of this process step.         2. Completion of the Supplier Database       The data at the Supplier Database represents your company at Volkowagen. It is your hundress caid that will be considered by the companies of the Volkowagen Group. Therefore fill the Supplier Database with all relevant company data.                                                                                                    |                                        |  |  |  |  |  |
| Step 6 [ Company Admin       Following steps are still waiting for you.         Process description       1. Signing the 828 User Agreement         The agreement on the use of the 828 Supplier Platform of the Voltowagen Group "VW GroupSupply.com", in short the 828 User Agreement, implies the conditions for the use of the 828 process step.         2. Completion of the 500 plane Platform of the Voltowagen. It is your business cad that will be considered by the companies of the Voltowagen Group, Therefore fill the Supplier Database with all relevant company data.                                                                                                    |                                        |  |  |  |  |  |
| Second Second Seco |                                        |  |  |  |  |  |
| Process description     The agreement on the use of the B2B Supplier Platform of the Volkswagen Group "VW GroupSupply.com", in short the B2B User Agreement, implies the conditions for the use of the B2P     you should confirm the B2B User Agreement in the course of this process step.     Completion of the Supplier Database     The data at the Supplier Database represents your company at Volkswagen. It is your business card that will be considered by the companies of the Volkswagen Group, Therefore fill the Supplier Database with all relevant company data.                                                                                                    |                                        |  |  |  |  |  |
| 2. Completion of the Supplier Database<br>The data at the Supplier Database represents your company at Vulkuwagen. It is your business can that will be considered by the companies of the Vulkuwagen Group whenever there is an<br>and the Volkuwagen Group. Therefore fill the Supplier Database with all relevant company data.                                                                                                    | 128 Supplier Platform. Please note the |  |  |  |  |  |
| The data at the Supplier Database represents your company at Volkwagen. It is your business card that will be considered by the companies of the Volkwagen Group whenever there is an<br>and the Volkwagen Group. Therefore fill the Supplier Database with all relevant company data.                                                                                                    | 2. Completion of the Supplier Database |  |  |  |  |  |
|                                                                                                    | n existing collaboration between you   |  |  |  |  |  |
| <ol> <li>Nomination of the Company Administrator (behold break 8 of the B2B User Agreement)</li> </ol>                                                                                                    |                                        |  |  |  |  |  |
| In the course of the recipitation you should nominate a so-called Company Administrator. As a user of the B2B Supplier Platform, the nominated Company Administrator is contact person or                                                                                                    | of your company for the Volkswager     |  |  |  |  |  |
| Group, whenever there is a matter of existing or new applications at the B2B Supplier Platform. The task of the Company Administrator is to legitimize employees the use of applications of                                                                                                    | of the B2B Supplier Platform and to p  |  |  |  |  |  |
| on corresponding "roles". Therefore, you decide which roles you want to pass on to your employees and moreover, you decide which applications of the B28 Supplier Platform are used.                                                                                                    |                                        |  |  |  |  |  |
| Only after the completion of the process steps you are able to use the B2B Supplier Platform within the frame of your rights.                                                                                                    |                                        |  |  |  |  |  |

Clique em**"Next"** 

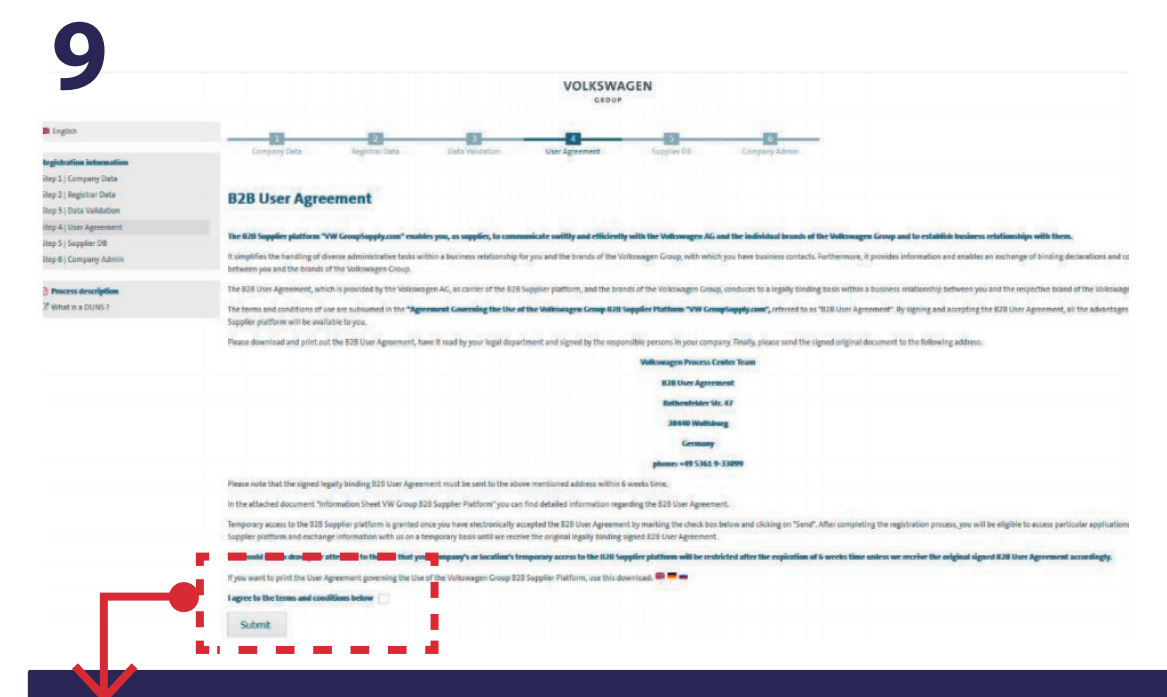

#### "Flag" a caixinha de aceite e clique em **"Submit**"

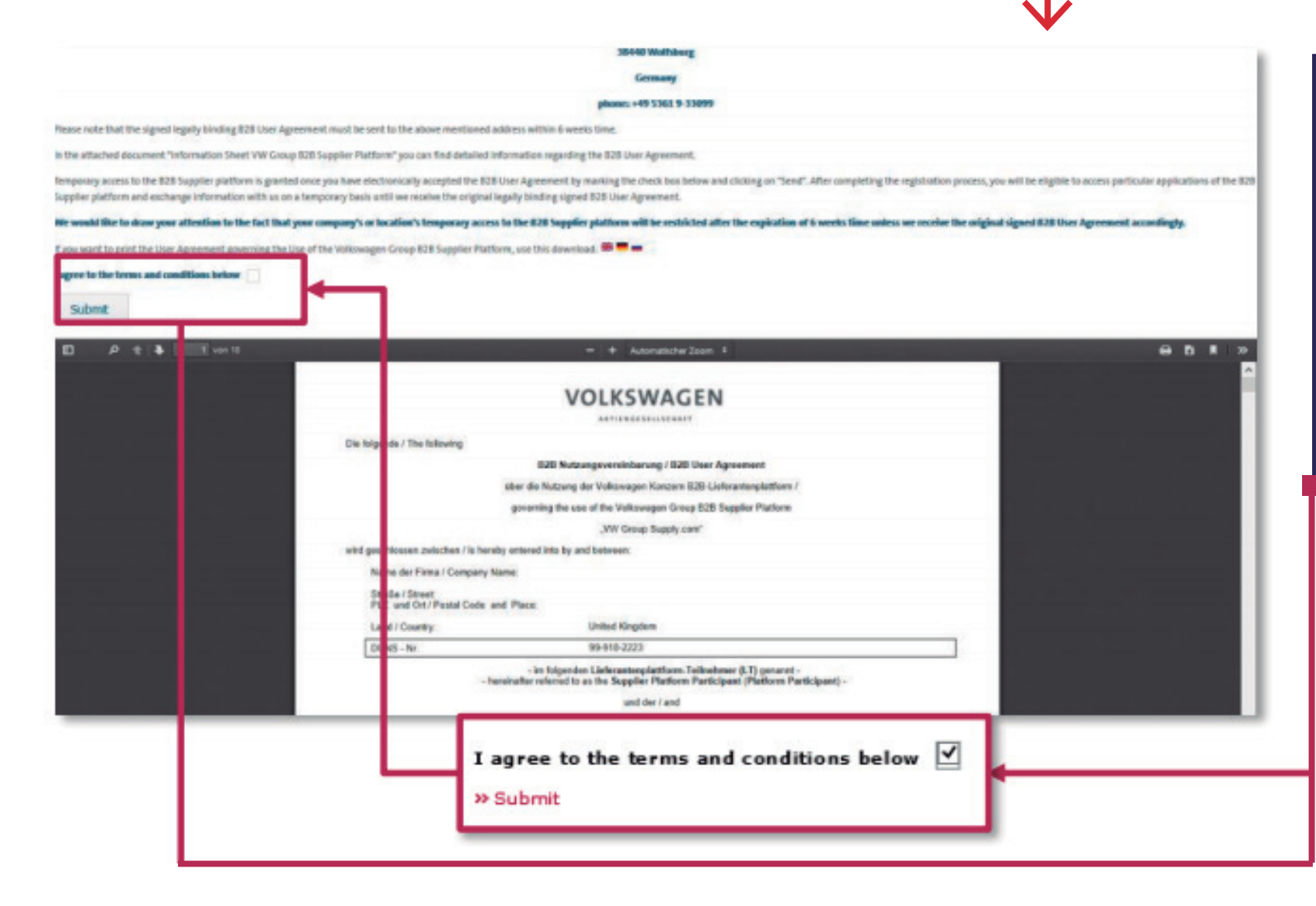

O Contrato do Usuário B2B deve ser impresso, assinado e **enviado por correio** para o endereço indicado abaixo. Apenas o cópia original é considerada para a aprovação. Antes de realizar o download, o B2B User Agreement deve ser aceito eletronicamente. Só depois do aceite eletrônico somando as demais etapas do registro, é que o cadastro pode ser finalizado.

> Volkswagen Process Center Team B2B User Agreement Rothenfelder Str. 47 38440 Wolfsburg

Germany

Depois de clicar no botão "Submit" a opção "Next" é ativada. Clique em "Next" para prosseguir com o preenchimento.

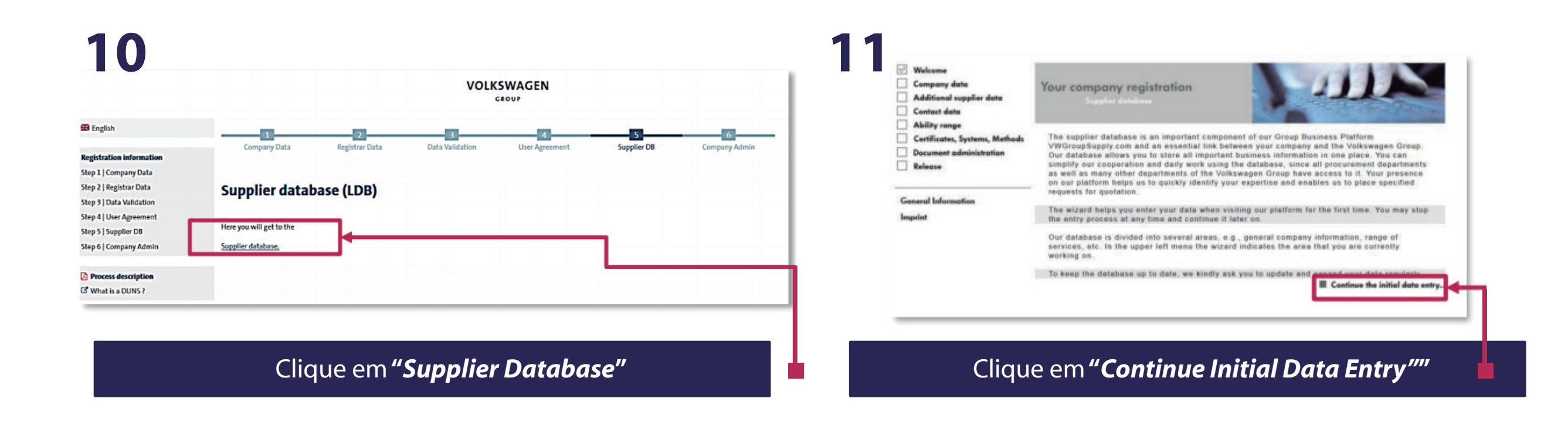

| Contact data                   |                             |                                       |                                 |                                                        |
|--------------------------------|-----------------------------|---------------------------------------|---------------------------------|--------------------------------------------------------|
| Cortificates, Systems, Methods | Please maintain here the ma | ater data of your company (1)         |                                 |                                                        |
| Document administration        | Address information         |                                       | Last Modification: 14.07.2017   |                                                        |
| Release                        | D&B D-U-N-SO No .:          | 11-612-1326                           |                                 |                                                        |
|                                | Company Name:*              | RV PVT LTD                            |                                 |                                                        |
| General Information            | Trade Name                  |                                       |                                 |                                                        |
| mprint                         | Shert name:*                | (U)                                   |                                 |                                                        |
|                                | Succes 1                    | RUND S. FOIL                          |                                 |                                                        |
|                                | street 2                    | 110602 /                              | μ <i>ω</i>                      |                                                        |
|                                | Post Code** / City*:        | PUNE                                  |                                 |                                                        |
|                                | Additional postal address:  | -no selection                         |                                 | Inserir o nome fantasia, ou um nome curto para a       |
|                                | P.O. Box:                   |                                       |                                 | omproco                                                |
|                                | P.O. Box Post Code/City     | 1                                     |                                 | empresa                                                |
|                                |                             |                                       |                                 |                                                        |
|                                | State:                      | India                                 |                                 |                                                        |
|                                | Phone Switchboard           | +00 - 584 - 4678-3358                 | +49 5361 9123-45                |                                                        |
|                                | Fex Central                 |                                       | +49 5361 9123-99                |                                                        |
|                                | Homepage:                   |                                       |                                 |                                                        |
|                                | C-Maik*                     |                                       |                                 |                                                        |
|                                | (*) Fields with asterisks   | must be filled!                       |                                 | locarir um andoraça da a mail garal da amprasa         |
|                                | ( ** ) Mandatory fields day | reading on the chosen site functions. |                                 | insenir uni endereço de e-mail geral da empresa        |
|                                | Company Name / addres       | s written using country's local spe   | ling                            |                                                        |
|                                | Company Name:               |                                       |                                 |                                                        |
|                                | Full address:               |                                       |                                 |                                                        |
|                                |                             |                                       |                                 |                                                        |
|                                |                             |                                       |                                 |                                                        |
|                                | Site functions"             |                                       | -                               |                                                        |
|                                | Head averters               | TAccounting                           | Calaa / Harketine               | Agui você vai definir a funcão específica desta unidad |
|                                | Canacal Administration      |                                       |                                 | rigar roce ful dennin a fulfydo especifica desta unida |
|                                | El Braductino ( Assemble    |                                       | Elwarence / Naran               | que está sendo cadastrada                              |
|                                |                             |                                       | Ploter                          |                                                        |
|                                | C Development               | L) transportation                     | C. Other                        |                                                        |
|                                | Euck                        |                                       | Continue the initial data entry |                                                        |

14

## 13

✓ Welcome✓ Company

Additional

Contact dat

Ability rang

Certificates

Document of

General Inform

Release

Imprint

| lata<br>supplier data<br>va | Additional supplier d<br>Supplier database                                 | lata                   |            | 11                    |
|-----------------------------|----------------------------------------------------------------------------|------------------------|------------|-----------------------|
| systems. Methods            | Please include any additional of                                           | company data here. (1) |            |                       |
| Idministration              | Additional information                                                     |                        |            |                       |
| ration                      | Train Station:<br>Legal Form:<br>Established:<br>Companies' Register:      |                        |            |                       |
|                             | Capital:<br>Venue:<br>VAT ID:<br>Tax Number:<br>Customer Numbers,          | Euro<br>E              | 3          | Ē                     |
|                             | which have been<br>assigned to the VW<br>Group members by the<br>supplier: |                        |            | -                     |
|                             | Back                                                                       |                        | Continue t | he initial data entry |

Aqui você pode incluir informações adicionais. Esses campos não são obrigatórios, então se você tiver dúvidas, pode deixar em branco.

#### ₩elcome Company data Your contact data Additional supplier dat Contact data Ability range Please capture here further addresses, which differ from your registered seat ${f I}$ Certificates, Systems, Methods Further Addresses Document admini tration Post Code / City Country Release Street This list contains no item Add General Information Contact persons of your responsibilities Imprint Business Division Phone E-Mat Surnam This list contains no item. MA M Continue the initial Bock

- A1 Você pode incluir endereços adicionais aqui, mas não é mandatório.
- A2 Incluir pelo menos 1 contato e sua responsabilidade. Campo obrigatório.

Clique em "Continue Initial Data Entry"

Clique em "Continue Initial Data Entry"

#### Nesta parte você vai definir quais serviços e/ou produtos sua empresa fornece.

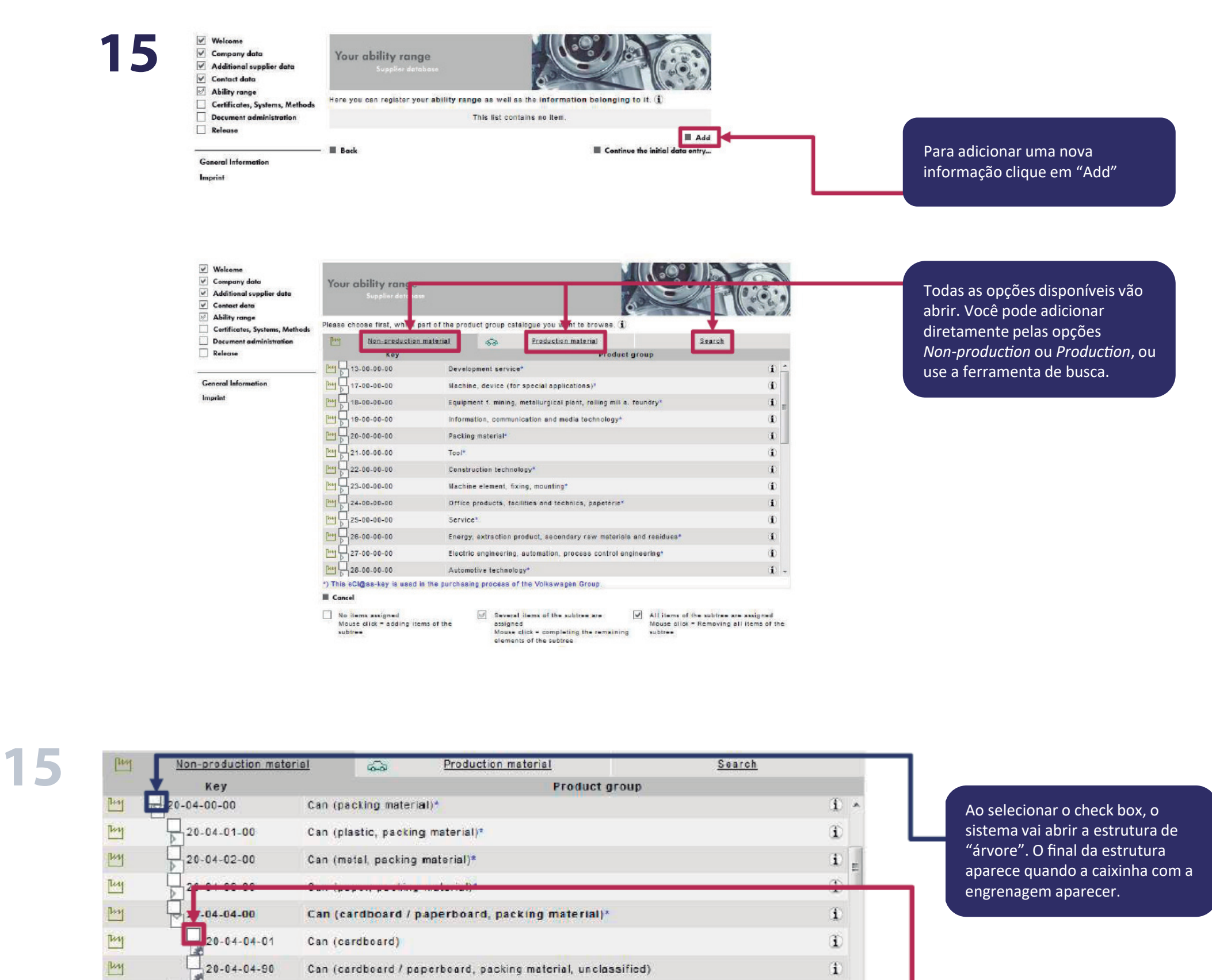

Para adicionar um grupo de

correspondente.

materiais na lista, clique em um

check box branco ao lado do item

\*) This cCl@ss-key is used in the purchasing process of the Volkswagen Group.
Cancel

Can (packing material, other)

Bucket (packing material)\*

Drum (packing material)\*

Bottle (packing material)\*

Hobbock (packing material)\*

Canister (packing material)\*

No items assigned Mouse click = adding items of the subtree

20-04-90-00

20-05-00-00

20-06-00-00

20-07-00-00

20-08-00-00

20-09-00-00

1.4

hey

my

luy

1.5.61

hay

Several items of the subtree are assigned Mouse click = completing the remaining elements of the subtree

All items of the subtree are assigned Mouse click = Removing all items of the subtree

1

ĩ

Ð

Ŧ

1

1

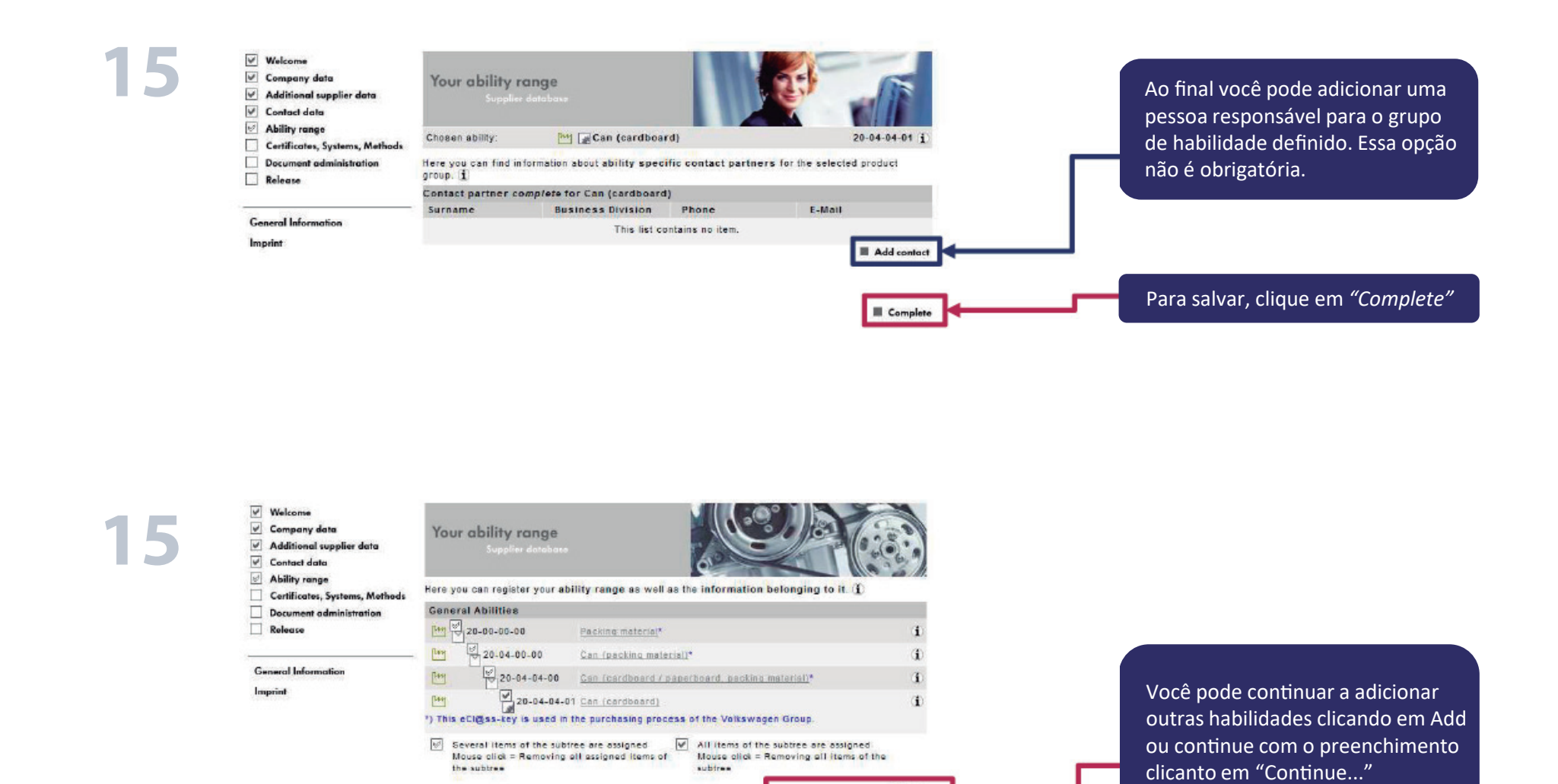

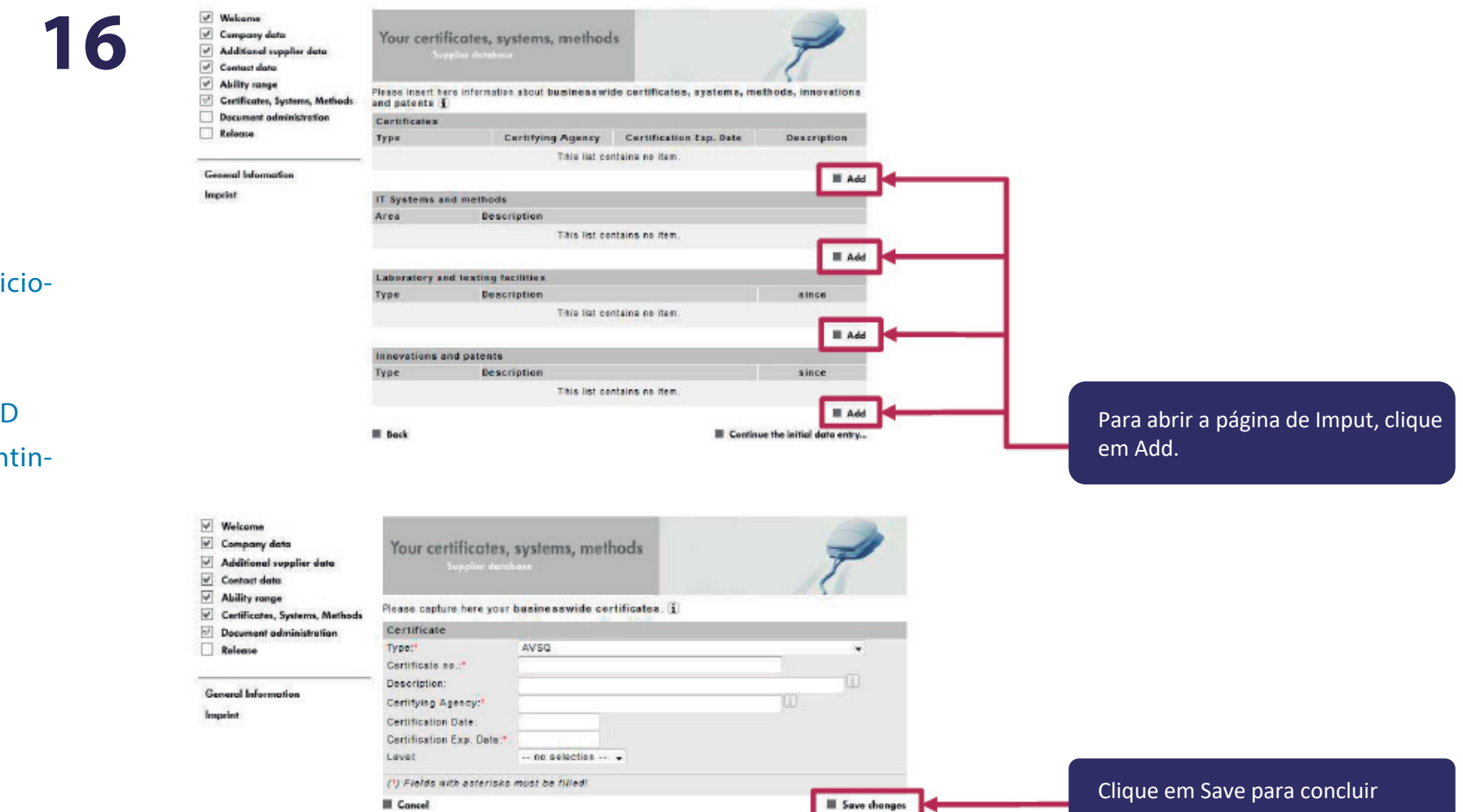

Add

Continue the initial data entry...

Back

Nesta etapa você pode adicionar suas certificações. Esta etapa também não é obrigatória. Clique em ADD para adicionar, ou em "Continue..." para prosseguir.

| 17<br>Veccomp<br>Addit<br>Control<br>Control | ome<br>bany data<br>ional supplier data<br>iet data | Document adm<br>Supplier de                                            | ninistration<br>nabose                                                                     |                                 |  |  |
|----------------------------------------------|-----------------------------------------------------|------------------------------------------------------------------------|--------------------------------------------------------------------------------------------|---------------------------------|--|--|
| Certif                                       | y range<br>icates, Systems, Methods                 | Please upload documer                                                  | its for the pertinent brands and re                                                        | gions here (1)                  |  |  |
| Docum                                        | Document administration                             | Brands/regions selection                                               |                                                                                            |                                 |  |  |
| Release                                      | se                                                  | You supply the follo                                                   | wing Volkswagen Group brand                                                                | s or regions:                   |  |  |
| General<br>Imprint                           | General Information<br>Imprint                      | Volkswagen Seat Volkswagen Gr Questionnaire F                          | oup Italia<br>Risk Management                                                              | Change                          |  |  |
|                                              |                                                     | Brand/region-specif                                                    | ic documents                                                                               |                                 |  |  |
|                                              |                                                     | Upload a new docum<br>Document type:<br>Valid until:<br>Document path: | nent:<br>Please select ▼<br>dd.mm.yyyy<br>Browse No file selected.<br>No documents have be | Uplood                          |  |  |
|                                              |                                                     | Back                                                                   |                                                                                            | Continue the initial data entry |  |  |

Esta etapa não é aplicável para a Volkswagen do Brasil. Clique em "Continue..." para prosseguir.

#### Clique em "Continue Initial Data Entry"

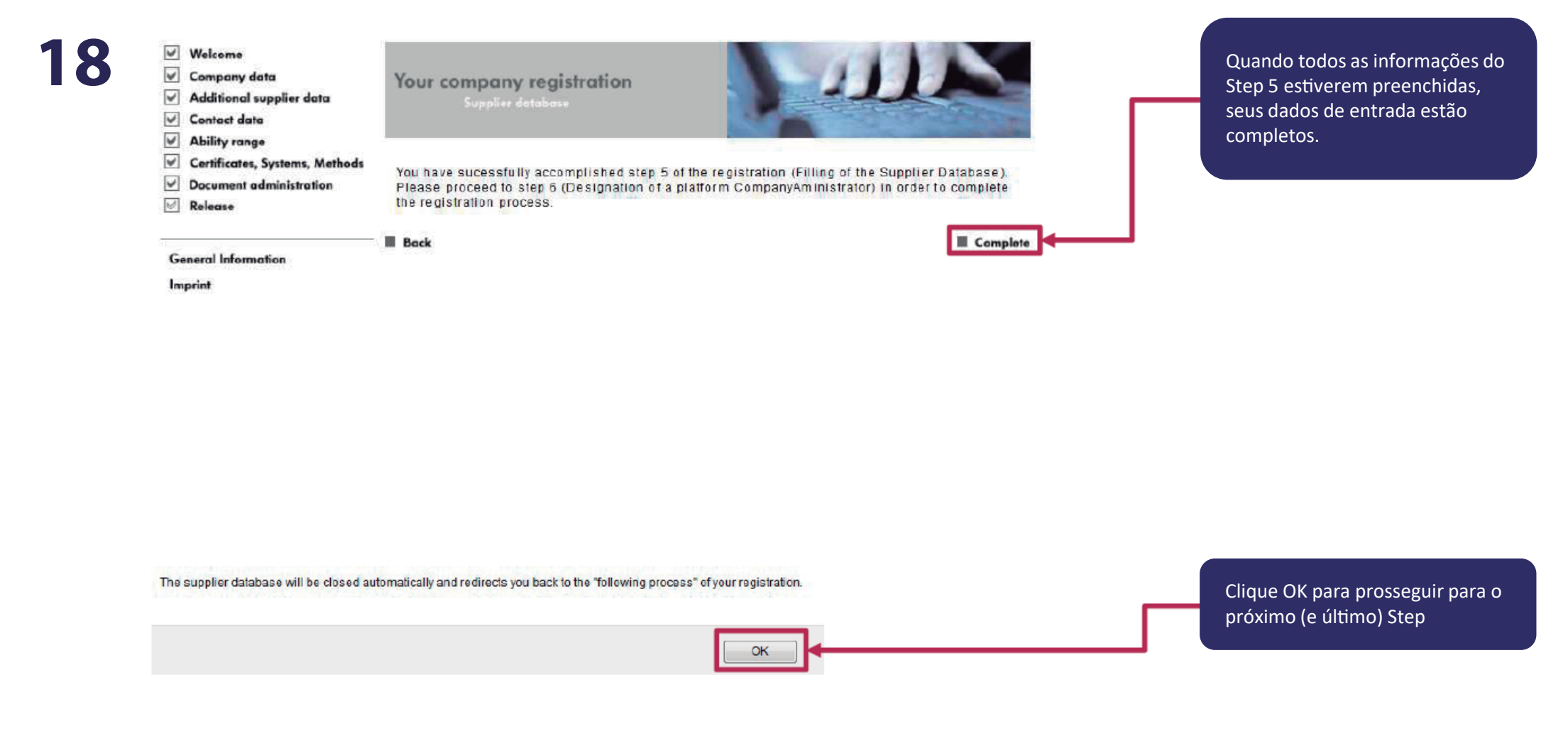

Ao concluir, uma mensagem vai aparecer informando

que o preenchimento foi finalizado. Clique em Complete para finalizar essa etapa, e OK para prosseguir para a última parte.

Na última parte você vai definir o Company Admin, ou o administrador da conta da empresa no Portal. Essa pessoa é reponsavel por diversas atividades, como definição de novos acessos por exemplo.

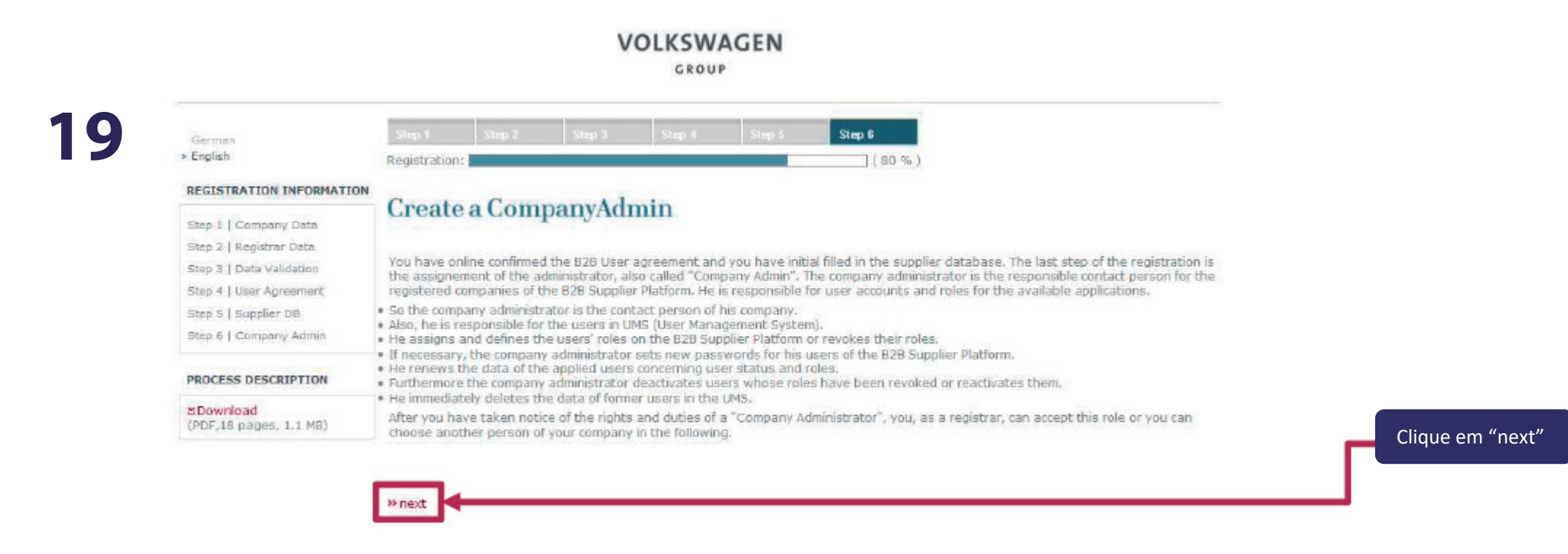

Você pode incluir o "Registar" ( a pessoa definida no Step 2) ou incluir uma nova pessoa como administradora

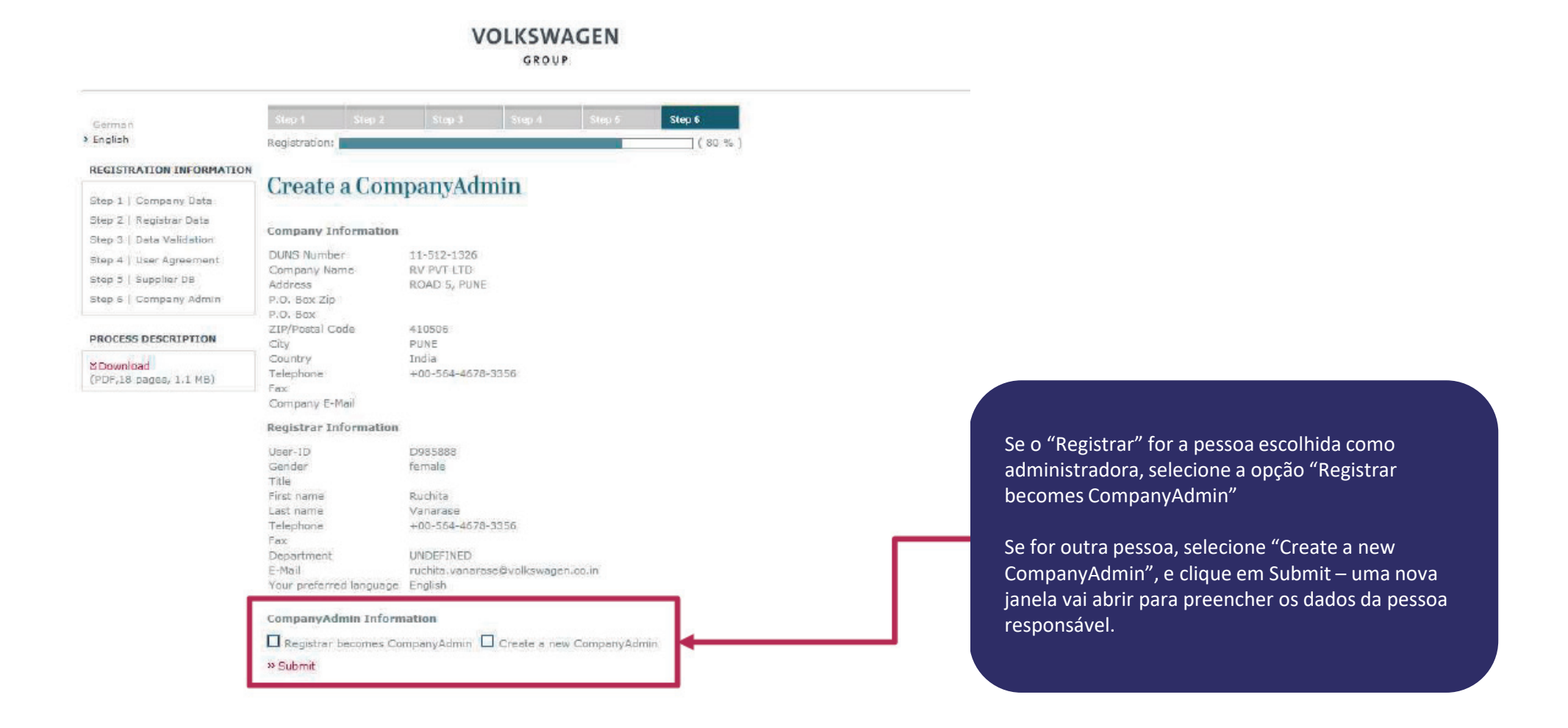

#### VOLKSWAGEN

GROUP

| German                             | Stop 1                                                                                                    | Stop 2                                                                                                    | Step 3  | Step 4 | Step 5 | Step 6    |  |                       |
|------------------------------------|----------------------------------------------------------------------------------------------------|----------------------------------------------------------------------------------------------------|---------|--------|--------|-----------|--|-----------------------|
| English                            | Registration                                                                                                    | 12                                                                                                    |         |        |        | ( 100 % ) |  |                       |
| REGISTRATION INFORMATION           | D                                                                                                    |                                                                                                    | 1.      | 1      |        |           |  |                       |
| Step 1   Company Data              | Regist                                                                                                    | tration                                                                                                    | complet | ed     |        |           |  |                       |
| Step 2   Registrar Data            | -                                                                                                    | N. 6.14.10                                                                                                    |         |        |        |           |  |                       |
| Step 3   Data Validation           | Thank you. You finished the registration of your company on the 828 Supplier Platform of the Volkswagen Group! Now, yo<br>administrator can log in at the page www.vworoupsupply.com and can administer users of your company. |                                                                                                    |         |        |        |           |  | up! Now, your company |
| Step 4   Uxer Agreement            | Please don'                                                                                                    | Please don't forget to send a signed copy of the Agreement Governing the Use of the Volkswagen Group B2B Supplier Platform "<br>GroupSupply.com" (B2B User Agreement) by post to the Volkswagen Supplier Integration Team. |         |        |        |           |  |                       |
| Step 5   Supplier OB               | GroupSupp                                                                                                    |                                                                                                    |         |        |        |           |  |                       |
| Step 6   Company Admin             |                                                                                                    |                                                                                                    |         |        |        |           |  |                       |
| PROCESS DESCRIPTION                |                                                                                                    |                                                                                                    |         |        |        |           |  |                       |
| ≥Download<br>(PDF 13 pages 1 1 MB) |                                                                                                    |                                                                                                    |         |        |        |           |  |                       |

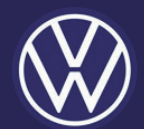

## **PARTE III**

Enviar a documentação descrita neste manual para a Volkswagen do Brasil e aguardar a finalização do cadastro nos sistemas locais.

- Apenas após finalizar a Parte I e II do cadastro inicie esta Parte III
- Não envie NADA além do exigido neste momento do cadastro;
- Documentos adicionais serão exigidos caso sua empresa avance nos processos internos de fornecimento.

## **1. FORMULÁRIOS**

Faça o download em nossa página, preencha, reconheça firma e envie

## 2. FICHA CADASTRAL

Faça o download em nossa página, preencha e envie

## 3. CERTIDÃO SIMPLIFICADA

da junta comercial, emitida nos ultimos 30 dias

## 4. ÚLTIMA ALTERAÇÃO/CONSOLIDAÇÃO DO CONTRATO SOCIAL

Enviar também ata de eleição, procuração, e outros adendos SE necessário para comprovar poderes de quem assina o Formulário.

Enviar os documentos para *usamsit@volkswagen.com.br* coloque no assunto: Nome da Empresa e CNPJ E aguarde a conclusão do registro local.